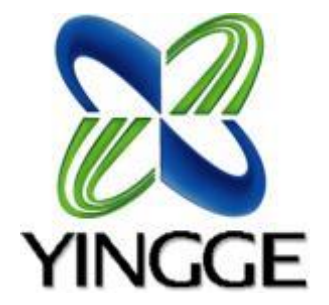

新北市 104 年度國中職業試探暑假育樂營

# 新北市 104 年度國中職 業試探暑假育樂營

新北市鶯歌工商資料處理科 小盧老師

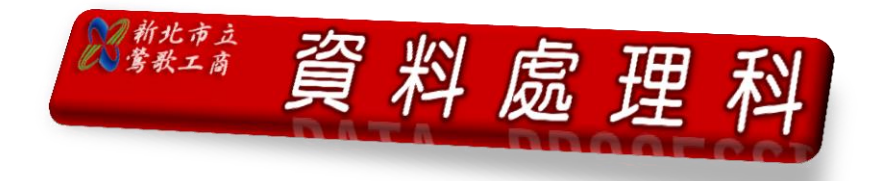

# 開發環境

# 建議使用 Chrome 瀏覽器

# <u>安裝 App Inventor 套件(模擬器)</u>

在 < MIT\_App\_Inventor\_Tools\_2.3.0\_win\_setup.exe> 上按滑鼠左鍵兩下。

# 登入 App Inventor 管理頁面

在瀏覽器中輸入「http:// ai2.appinventor.mit.edu」→ 以 Google 帳號登入。

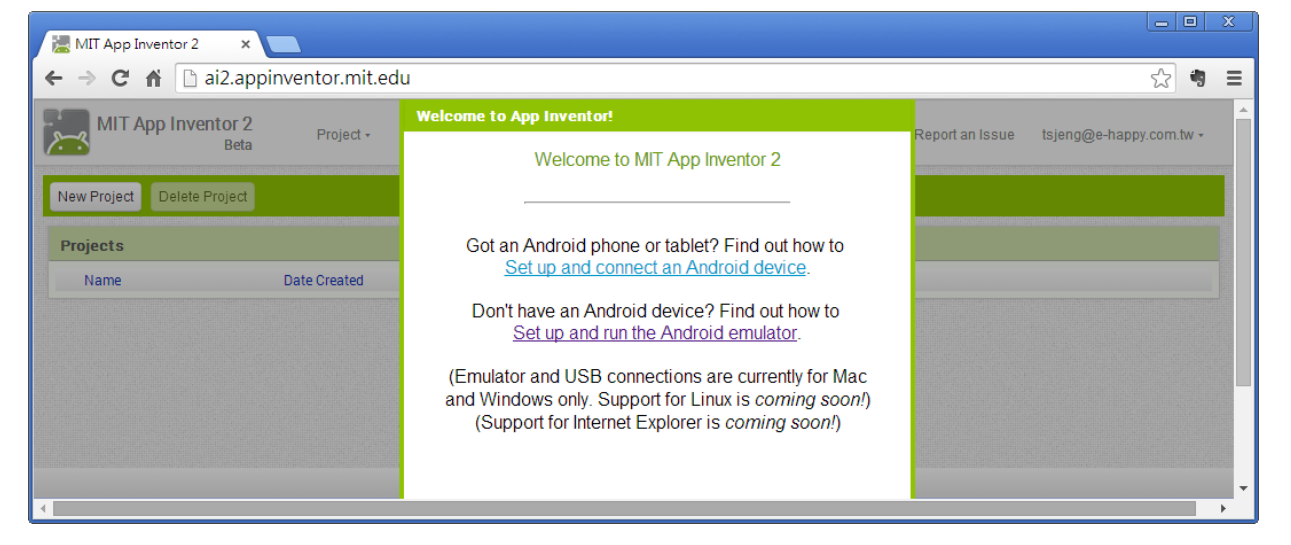

## 建立專案

按 New Project 鈕 → 輸入專案名稱後按 OK 鈕 (名稱只能使用大小寫字母、數字及「\_」符號,而且名稱的第一個字元必須是大小寫字母)。

## 下載原始檔

按 Project 鈕,於下拉式選單中點選 Export selected project(.aia) to my computer → 下載檔案置於 <C:\使用者\電腦名稱\Downloads>,檔名為 <專案名稱.aia>。

### 移除專案

勾選要移除專案左方的核選方塊 → 按 Delete Project 鈕 → 於確認對話方塊中 按 確定 鈕

## 上傳原始檔

按 Project  $\mathfrak{H}$ ,於下拉式選單中點選 Import project (.aia) from my computer  $\rightarrow$  按 選擇檔案 鈕選取要上傳的專案壓縮檔,然後按 OK  $\mathfrak{H}$ 。

#### 複製專案

按 Project 鈕,下拉式選單中點選 Save project as → 輸入專案名稱後按 OK 鈕。

## <u>加入 Label 及 Button 元件</u>

拖曳 Label 元件到介面設計區 → 修改名稱:LabelShow → 修改 Text、FontBold、 FontSize、TextColor 等屬性 → 拖曳 Button 元件到介面設計區 → 修改名稱: ButtonShow → 修改各種屬性。

#### 開啟拼塊設計師

按 Blocks 鈕。

#### 建立拼塊

建立 Button 元件 Click 事件拼塊 → 建立 Label 元件的設定 Text 屬性拼塊。

#### 建立模擬器

啟動 aiStarter → 按 Connect 鈕後在下拉式選單中點選 Emulator 項目 → 出現 鎖頭圖示時,向右拖曳鎖頭以解鎖 → 由系統自動安裝 MIT AI2 Companion。

### 在模擬器中執行應用程式

按 Connect 鈕後在下拉式選單中點選 Emulator 項目。

#### 實機中執行前準備工作

- 如果是要在實機中安裝下載的 apk 檔,改變手機應用程式設定:執行 設定
   /安全性,勾選未知的來源 選項。
- 如果是要在實機上進行程式模擬,除了上述動作外,請再執行 設定 / 開發 人員選項,勾選 USB 除錯中。

### WIFI 連線實機執行應用程式

- 1. 條件:電腦與手機網路在同一個網段。
- 2. 手機開啟「Play 商店」→ 搜尋「MIT AI2 Companion」→ 安裝 MIT AI2 Companion。
- 手機執行 MIT AI2 Companion → 按 Connect 鈕,在下拉式選單中點選 AI Companion,將產生的六個字元輸入實機,再於實機按 connect with code 鈕; 或在實機按 scan QR code 鈕,再以實機掃描對話方塊中的 QR Code 圖形。

# 在實機中安裝應用程式

- 1. 手機開啟「Play 商店」→ 搜尋「QuickMark」→ 安裝 QuickMark。
- 按 Build 鈕,於下拉式選單中點選 App (provide QR code for .apk) →使用實 機中的 QuickMark 掃描 QRCode。

# USB 連線實機執行應用程式

- 1. 安裝 91 助手:在 < 91 assistant\_v3.3.15.1023.exe > 上按滑鼠左鍵兩下。
- 2. 手機以 USB 傳輸線與電腦連接 →按 Connect 鈕後在下拉式選單中點選 USB 項目。

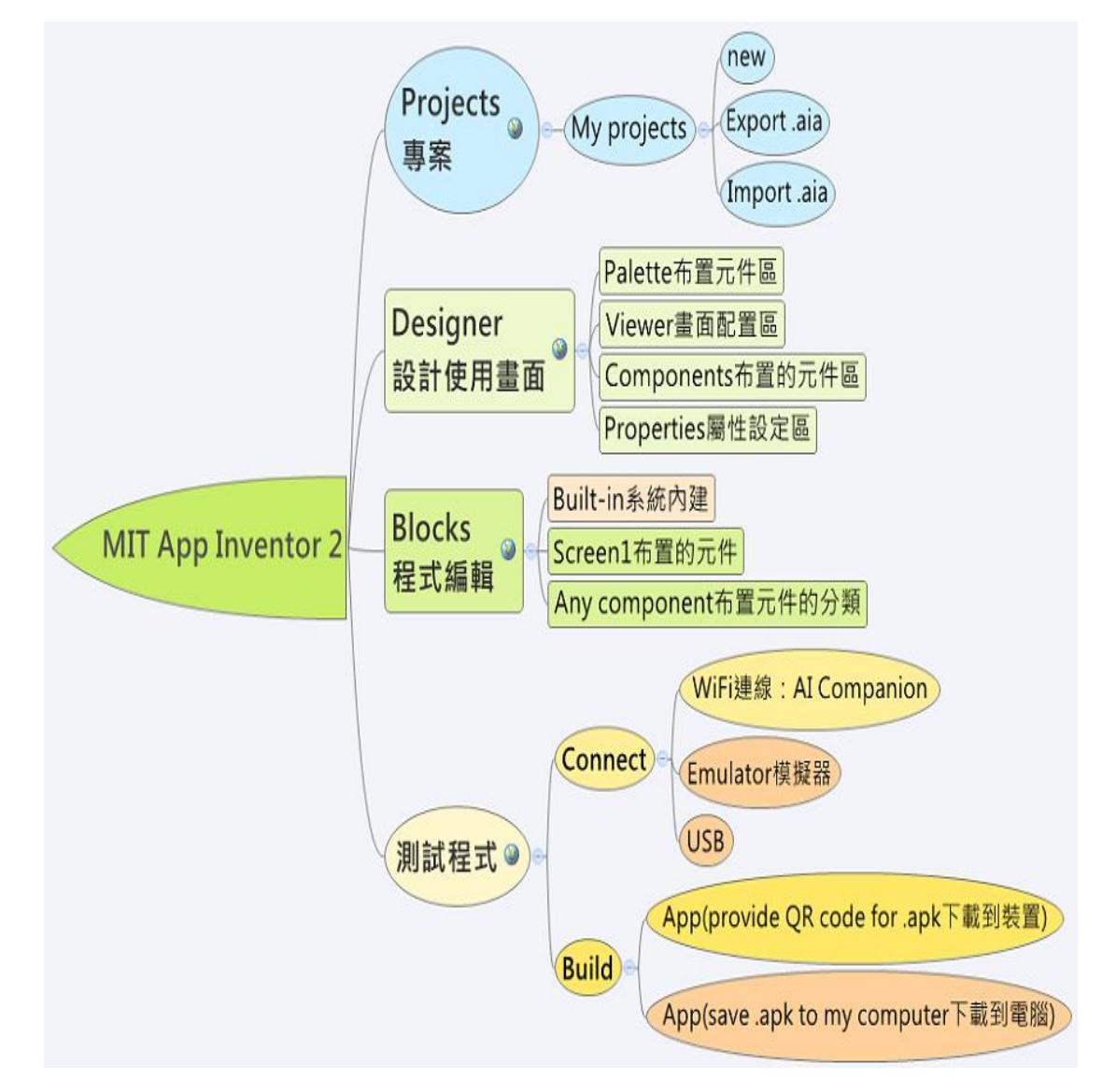

https://sites.google.com/site/jingprogram/app

# 準備工作:

- 1、 先登入 app inventor
- 2、 手機是否有條碼掃描 APP
- 3、 試掃描一下是否可以安裝軟體(用第一支程式當範例)

# 介紹 App Inventor2

| MIT App Invent        | tor 2<br>Beta | Projects * Cor    | inect * Build * Help *            | My Projects       | Guide Report an | lssue 🌍 @gmail.com • |
|-----------------------|---------------|-------------------|-----------------------------------|-------------------|-----------------|----------------------|
| FirstApp <專案名         | 3稱            | Screen1 • Add Sci | reen Remove Screen                |                   |                 | Designer Bloc        |
| Palette 元件            | ·區            | Viewer            | 設備畫面配置區                           | Components        | 使用元件區           | Properties 屬性區       |
| User Interface        | •             | Display hidden co | mponents in Viewer                | Screen1           | •               | Screen1              |
| Button                | ۲             |                   | <u>والا الای</u>                  | 9:48              |                 | AboutScreen          |
| CheckBox              | ۲             | Screen1           |                                   |                   |                 |                      |
| DatePicker            | ۲             |                   |                                   |                   |                 | AlignHorizontal      |
| 🎴 Image               | 0             |                   |                                   |                   |                 | Left                 |
| A Label               | ٢             |                   |                                   |                   |                 | AlignVertical        |
| ListPicker            | 0             |                   |                                   |                   |                 | BackgroundColor      |
| ListView              | ۲             |                   |                                   |                   |                 | White                |
| A Notifier            | ۲             |                   |                                   |                   |                 | BackgroundImage      |
| PasswordTextBox       | ٢             |                   |                                   |                   |                 | Nenc                 |
| Slider                | 0             |                   |                                   |                   |                 | CloseScreenAnimation |
| Spinner Spinner       | ۲             |                   |                                   |                   |                 | Default              |
| TextBox               | 0             |                   |                                   |                   |                 | Icon                 |
| TimePicker            | ٢             |                   |                                   |                   |                 |                      |
| WebViewer             | 1             |                   |                                   |                   |                 | Default              |
| Layout                |               |                   |                                   | Penama            | Delete          | ScreenOrientation    |
| Media                 |               |                   | at the second manufacture and the |                   |                 | onspecified          |
| Drawing and Animation |               |                   | Media                             | Media Scrollable  |                 |                      |
| Sensors               |               |                   | Lipioa                            | Upload File Title |                 |                      |

# 第2節-語音元件介紹

## 語音元件介紹

- 語音辨識元件及文字轉語音元件介紹
- SpeechRecognizer 元件
- 文字轉語音(TextToSpeech)

| TextToSpeech 語音文字<br>使您的裝置能念出文字資料。                              | 方法<br><b>Speak(Text message)</b><br>TextToSpeech.Speak:發送指定文字資料。<br><b>call TextToSpeech1、Speak</b><br>message |
|-----------------------------------------------------------------|----------------------------------------------------------------------------------------------------|
| Speech-Recognizer                                               |                                                                                                    |
| 使用語音辨識器元件聽取使用者口語,並以Android的語音辨識,<br>能,將語音資料轉換成文字。               | 事件<br>为<br>AfterGetting(Text result)<br>SpeechRecognizer.AfterGetting:在辨識器產生文字資料之後發出                           |
| 屬性                                                              | 訊號,這個參數代表產生的文字資料。                                                                                              |
| Result<br>SpeechRecognizer.Result:辨識器產生的最後一段文字資料。               | when SpeechRecognizer1 AfterGettingText<br>result<br>do                                                        |
|                                                                 | BeforeGettingText()                                                                                            |
| 方法                                                              | SpeechRecognizer.BeforeGettingText:在辨識器呼叫之前發出訊<br>號。                                                           |
| GetText()<br>SpeechRecognizer.GetText:請使用者發言,並將語音資料轉換<br>為文字資料。 | 效 when SpeechRecognizer1 • .BeforeGettingText do                                                               |
| 當有結果可用時,會發出 AfterGettingText事件訊號。                               |                                                                                                    |
| call SpeechRecognizer1                                          |                                                                                                    |

6

I

# 第3節-聲控練習(一)

# 製作第一支 APP-打招呼 APP

| Display hidden components in Viewer        | 😑 🔲 Screen1                                                                                                    | Screen1                                                                        |
|--------------------------------------------|----------------------------------------------------------------------------------------------------|--------------------------------------------------------------------------------|
| 좋▲ 1 9:48       Screen1       姓名:       問候 | <ul> <li>MorizontalArrangement1</li> <li>Label1</li> <li>TextBox1</li> <li>Button1</li> <li>TextToSpeech1</li> </ul> | AboutScreen<br>AlignHorizontal<br>Left •<br>AlignVertical                      |
|                                            |                                                                                                    | Top •<br>AppName<br>S1040703A01<br>BackgroundColor<br>White<br>BackgroundImage |
|                                            |                                                                                                    | None<br>CloseScreenAnimation<br>Default •<br>Icon<br>None                      |
|                                            | Rename Delete                                                                                                    | OpenScreenAnimation                                                            |
| Non-visible components                     |                                                                                                    | ScreenOrientation                                                              |
| -                                          | Media                                                                                                    | Unspecified •                                                                  |
| TextToSpeech1                              | Upload File                                                                                                    | Scrollable                                                                     |

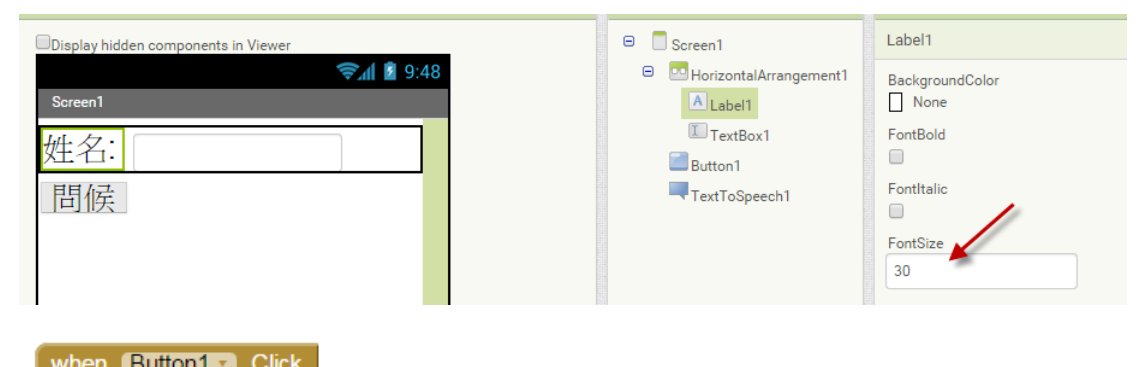

| whic | an Duttonne .Olick         |                      |
|------|----------------------------|----------------------|
| do   | call TextToSpeech1 . Speak |                      |
|      | message μ                  | join TextBox1 . Text |
|      |                            | 「「早安」"               |

第4節-聲控練習(二)

|                                                                                                    | Components             |
|----------------------------------------------------------------------------------------------------|------------------------|
| Display hidden components in Viewer          Image: Screen 1         Image: Email and the strength of the strength of the strengt of the strength of | Components             |
| Non-visible components<br>SpeechRecognizer1 TextToSpeech1                                                                                                    | Rename Delete<br>Media |
|                                                                                                    | Upload File            |

製作第二支 APP-聲控點歌機辨識 APP

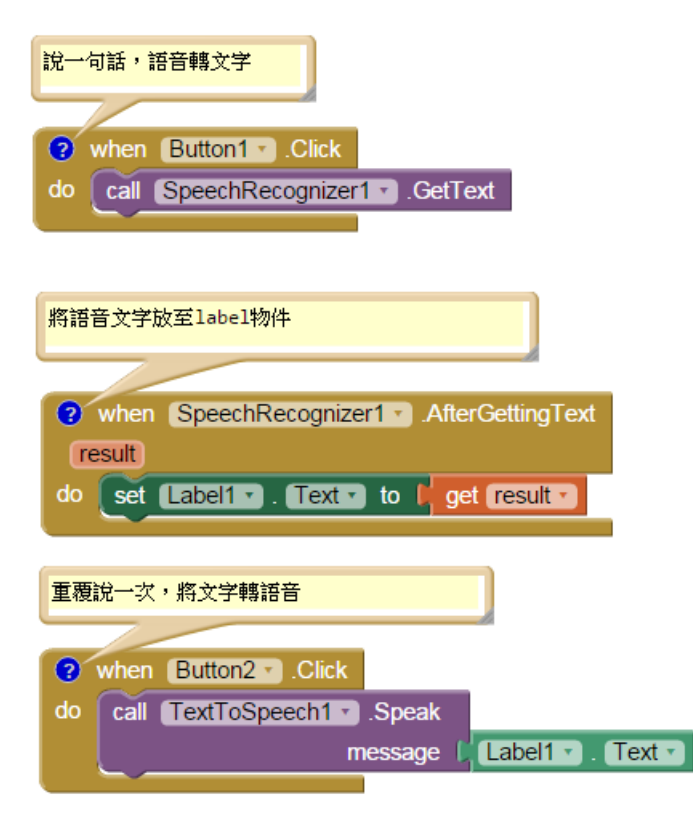

# 第5節課-拍照功能元件

拍照功能元件:製作第三支 APP-我的照像機

- 建立專案:camera。
   Title 屬性:照相機。
- 2. 介面設計:

上傳 <img01.jpg>。

建立 Image 元件: Picture: img01.jpg、Width:320 pixels、Height:240 pixels。 建立 Button 元件: Rename:ButtonCamera、FontSize:20、Text:使用相機照相、 Width:Fill parent。

建立 ImagePicker 元件: FontSize:20、Text: 選取相片檔案、Width:Fill parent。 建立 Camera 元件。

| Display hidden components in Viewer | G Screen1               | Image1       |
|-------------------------------------|-------------------------|--------------|
| 🦻 🗐 9:48                            | Image1                  | Height       |
| Screen1                             | ButtonCamera            | 240 pixels   |
|                                     | ImagePicker1            | Width        |
| E M                                 | Camera1                 | 320 pixels   |
|                                     |                         | Picture      |
|                                     |                         | dog2.jpg     |
|                                     |                         | Visible<br>💌 |
| 使用相機照相                              |                         |              |
|                                     |                         |              |
| 超现作日月 倡条                            | Rename Delete           |              |
| Mon-visible components              |                         |              |
| Camera1                             | Media                   |              |
|                                     | dog2.jpg<br>Upload File |              |

3. 拼塊設計:

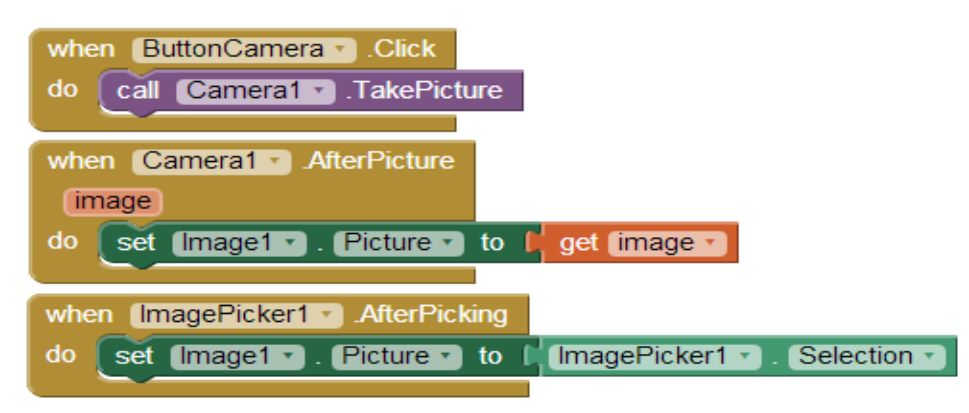

# 第6節課-聲音元件介紹

# SOUND 元件及 Player 元件介紹

#### Sound 聲音

Sound 元件可用來播放較短的音效檔,或使裝置震動。

Sound 為一非可視元件,它可用來播放音效檔和讓手機震動(單位為毫秒)。要播放的音效檔檔名可在 Deisgner 或 Block Editor中設定。

請參考 http://developer.android.com/guide/appendix/mediaformats.html 來參考有關檔案類型的詳細資訊。

Sound 元件適用於播放較短的聲音檔,如果要播放較長的聲音檔 例如一首歌,這時請使用Player 元件。

#### 屬性

**Source** 指定要播放的音效檔。

Sound.Sourse: 取得 Sound 播放的聲音檔 Set Sound.Sourse: 設定 Sound 播放的聲音檔

Sound1 • . Source •

MinimumInterval 播放時間長度,單位為毫秒。

Sound.Sourse: 取得 Sound 播放的時間長度 Set Sound.Sourse: 設定 Sound 播放的時間長度

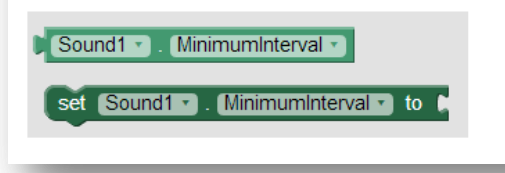

| 方法                                                                |
|-------------------------------------------------------------------|
| <b>Pause</b><br>Sound.Pause : 暫停播放音效檔                             |
| call Sound1 .Pause                                                |
| Play<br>Sound.Play:開始播放音效檔。                                       |
| call Sound1 . Play                                                |
| <b>Resume</b><br>回復先前狀態。                                          |
| Sound.Resume:重新播放已暫停之音效檔。                                         |
| call Sound1 . Resume                                              |
| Sound.Stop:停止播放音效檔。                                               |
| call Sound1 .Stop                                                 |
| Vibrate(number millisecs)<br>Sound.Vibrate : 使手機震動,需指定震動時間,單位為毫秒。 |
| call Sound1 · .Vibrate<br>millisecs                               |
|                                                                   |

第7節課-聲音練習(一)

製作第四支 APP-動物叫叫 APP

# 第8節課-聲音練習(二)

製作第五支 APP-我的小鋼琴

1. 建立專案: piano。

Title 屬性:小鋼琴家、ScreenOrintation:Landscape。

2. 介面設計:

上傳 <key1.png> 到 <key3.png>、<Do.mp3> 到 <Si.mp3>。

建立 HorizontalArrangement 版面,AlignHorizontal:Center、Width:Fill parent、 Height:Automatic。

建立 Button 元件:Image: key1.png、Text:無、Width:50 pixels、Height:240pixels。 再建立六個 Button 元件,名稱為 Button2 到 Button7:Image 屬性依次為 key2.png、key3.png、key1.png、key2.png、key2.png、key3.png,其餘屬性與 Button1 相同。

| liewer                                                   | Components                                                                                                    | Properties                                                                                                    |
|----------------------------------------------------------|----------------------------------------------------------------------------------------------------|----------------------------------------------------------------------------------------------------|
| Display hidden components in Viewer                      | 😑 🔲 Screen1                                                                                                    | Screen1                                                                                                    |
| ??.4 2 9:48                                              | HorizontalArrangement1                                                                                                    | AboutScreen                                                                                                    |
| #如小爾瑟<br>Screent And And And And And And And And And And | <ul> <li>Button1</li> <li>Button2</li> <li>Button3</li> <li>Button4</li> <li>Button5</li> <li>Button6</li> <li>Button7</li> <li>Sound1</li> <li>Sound2</li> <li>Sound3</li> <li>Sound4</li> <li>Sound5</li> <li>Sound6</li> <li>Sound7</li> </ul> | AlignHorizontal<br>Left •<br>AlignVertical<br>Top •<br>AppName<br>S_1040703A05<br>BackgroundColor<br>White<br>BackgroundImage<br>None<br>CloseScreenAnimation<br>Default •<br>Icon |
|                                                          | Rename Delete                                                                                                    | OpenScreenAnimation<br>Default •                                                                                                    |
|                                                          | Media                                                                                                    | ScreenOrientation                                                                                                    |
|                                                          | Do.mp3<br>Fa.mp3<br>La.mp3<br>Mi.mp3<br>Re.mp3<br>Si.mp3<br>So.mp3<br>key1.png<br>key2.png<br>key2.png                                                                                                    | Scrollable<br>Title 我的小網琴 VersionCode 1 VersionName                                                                                                    |

建立七個 Sound 元件。

3. 拼塊設計:程式開始時設定七個按鍵的音效。

| whe | n (Sc | creen1 🔹 | .Initialize | е         |     |              |
|-----|-------|----------|-------------|-----------|-----|--------------|
| do  | set   | Sound1   | 🔹 . (So     | urce 🔹 to | o 🖣 | " (Do.mp3) " |
|     | set   | Sound2   | 🔹 . (So     | urce 🔹 to | o 🖣 | Re.mp3 "     |
|     | set   | Sound3   | 🔹 . (So     | urce 🔹 to | o 🖣 | " (Mi.mp3) " |
|     | set   | Sound4   | 🔹 . (So     | urce 🔹 to | o 🖣 | Fa.mp3) "    |
|     | set   | Sound5   | 🔹 . (So     | urce 🔹 to | o 🖣 | So.mp3 "     |
|     | set   | Sound6   | • . So      | urce 🔹 to | o 🖣 | " (La.mp3) " |
|     | set   | Sound7   | • . (So     | urce 🔹 to | o 🖣 | Si.mp3 "     |
|     |       |          |             |           |     |              |

4. 按下按鍵時播放音效。

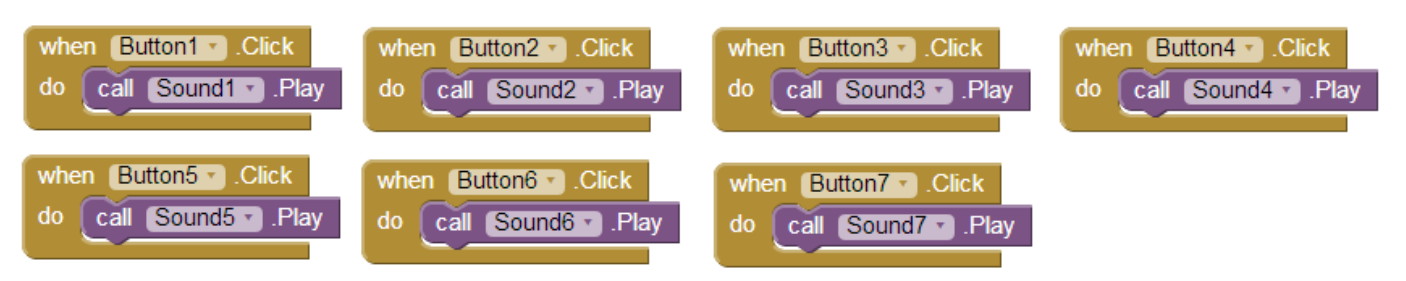